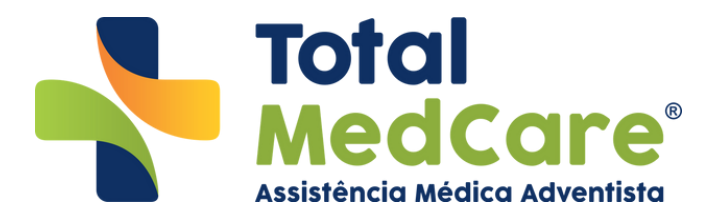

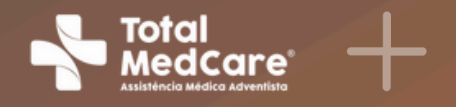

# Manual Web Guias **Para prestadores**

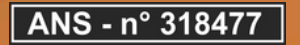

### ÍNDICE

### I. PRIMEIROSPASSOS

| Contatos Úteis03 |
|------------------|
|------------------|

### **II. WEB GUIAS**

| Como acessar o portal Web Guias? | 04 |
|----------------------------------|----|
| Como emitir guias de consulta?   | 80 |
| Como emitir guias de exames?     | 13 |
| Guia negada                      | 18 |
| Guia em análise                  | 20 |

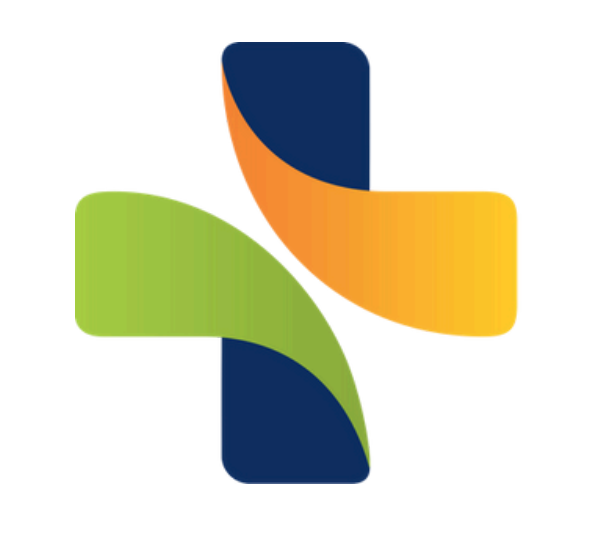

### A **Total MedCare** é marca registrada no **INPI**. Portanto, seu uso comercial é **exclusivo** da detentora dos seus registros.

O uso indevido e indiscriminado de marca registrada coloca em risco tanto a atividade desenvolvida licitamente pelo seu titular, como também o interesse direto do consumidor em ver protegida sua livre escolha e identificação precisa de seu prestador de serviço. Portanto, em sendo certa a violação de direito, qual seja, exclusividade de utilização da marca registrada, inegavelmente que pode a empresa prejudicada buscar o amparo do Judiciário a fim de ver recompostos os danos patrimoniais e extrapatrimoniais decorrentes do uso maléfico de sua marca por terceiros, nos termos estabelecidos pelos artigos 186 e 927 do Código de Processo Civil.

> Copyright© 2021, Operadora Unicentral de Planos de Saúde. Todos os direitos reservados. Todos os textos, imagens, gráficos e outros materiais são protegidos por direitos autorais e outros direitos de propriedade intelectual pertencentes à Total MedCare.

### Total Medcare® Assistência Médica Adventista

# Contatos úteis

• (11) 3275-734

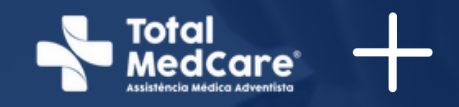

# **Atendimento 24 horas:**

### Horário de Atendimento ao público: Segunda a Quinta-fen. Sexta-feira das 08h às 16.

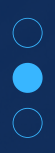

# Como entrar no portal Web Guias?

Na página inicial do site, clique em autoatendimento;

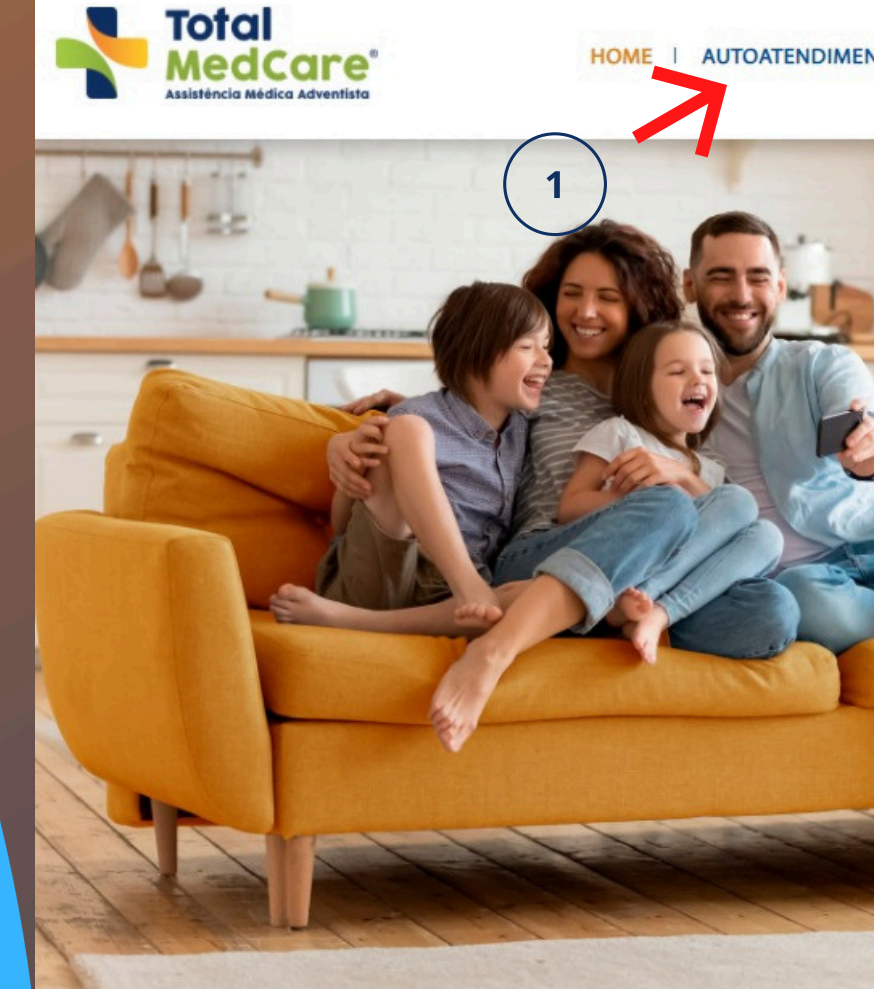

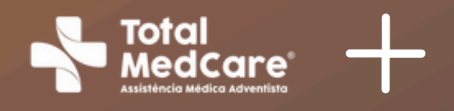

(f) (in) (ii) (Q)

AUTOATENDIMENTO I NOSSOS PLANOS I NOTÍCIAS I DÚVIDAS I CONTATO

### SUA SAÚDE É A NOSSA TOTAL **PRIORIDADE**

Temos os melhores serviços para atender você, sua família, empresa, seus prestadores e corretores.

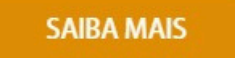

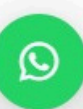

# Como entrar no portal Web Guias?

## Role a página para baixo e escolha a aba "Prestadores"

2

Escolha o botão "Web Guias"

3

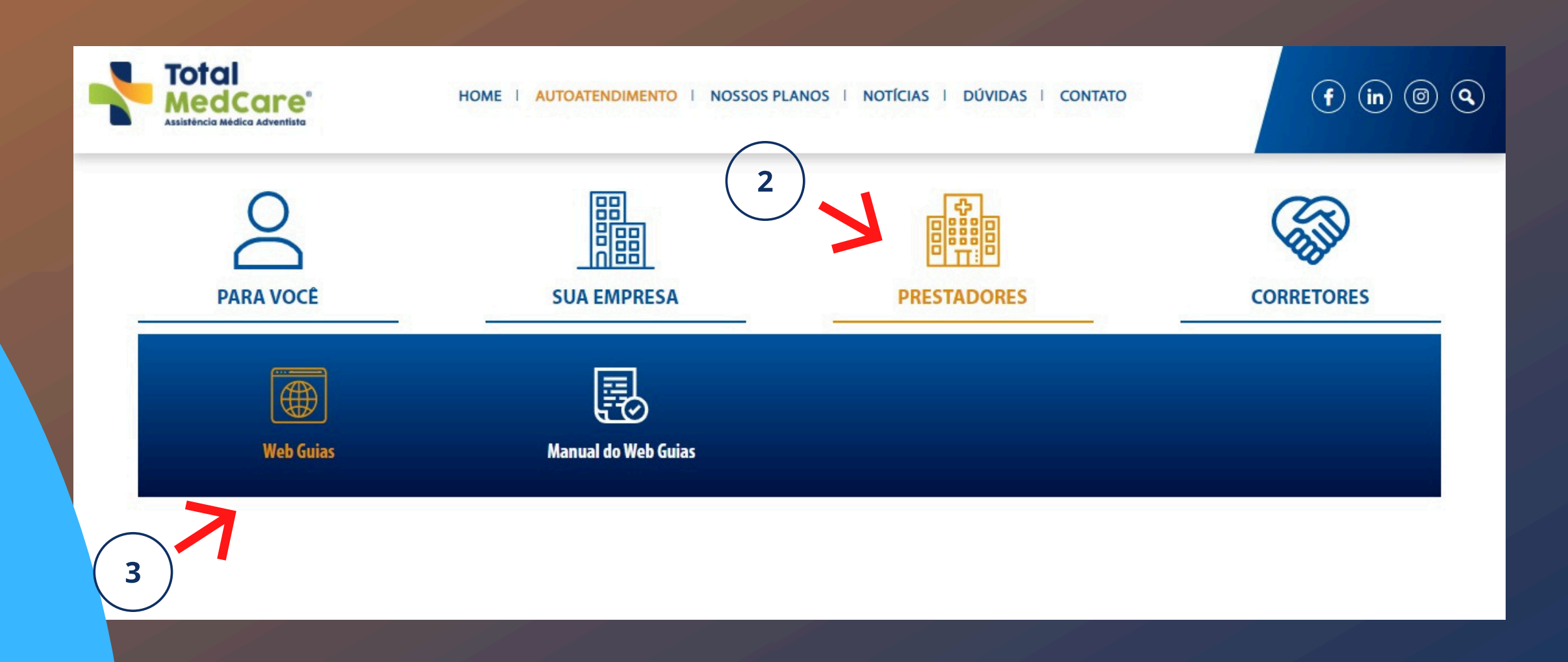

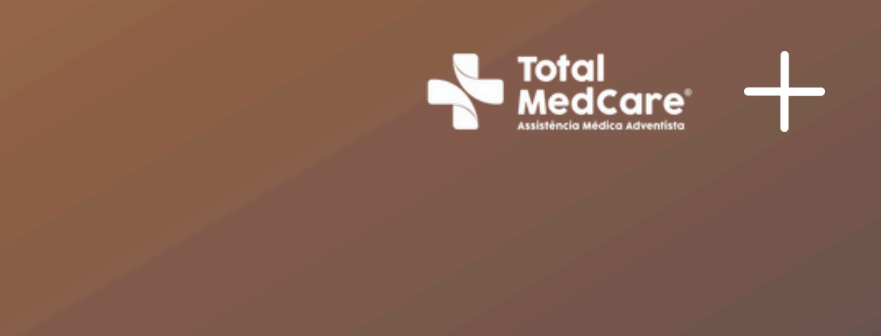

# **Como entrar no** portal Web Guias?

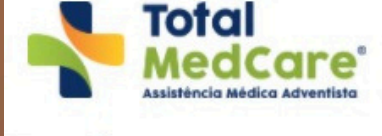

Acesse com seu usuário e senha

Usuário

Senha

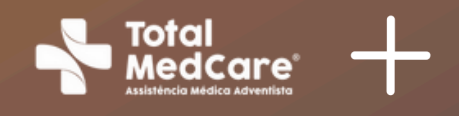

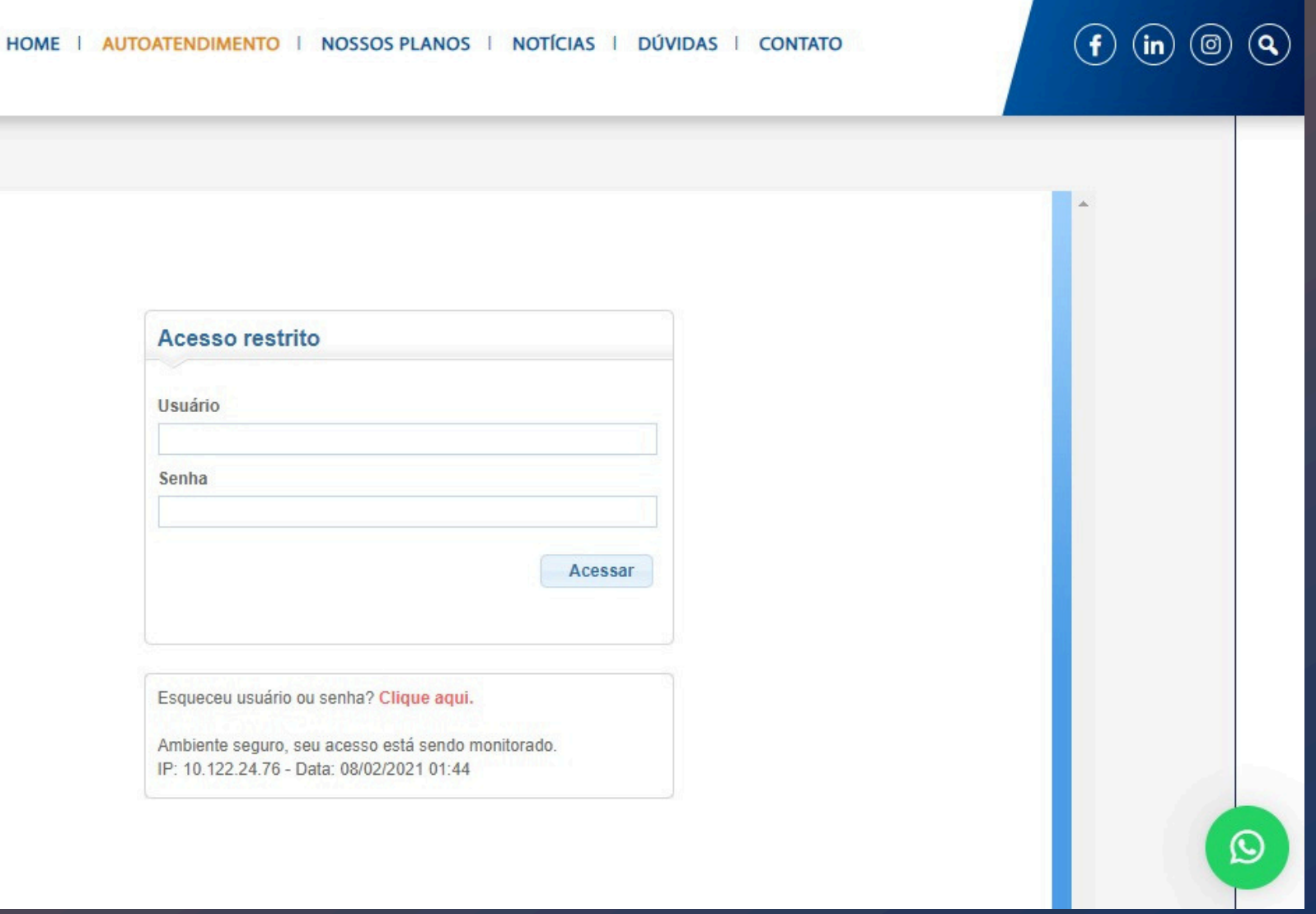

# Como emitir guia de consulta?

### Posicione o mouse na aba "Atendimento ao beneficiário";

2

Ao abrir automaticamente o menu, selecione a opção "consulta"

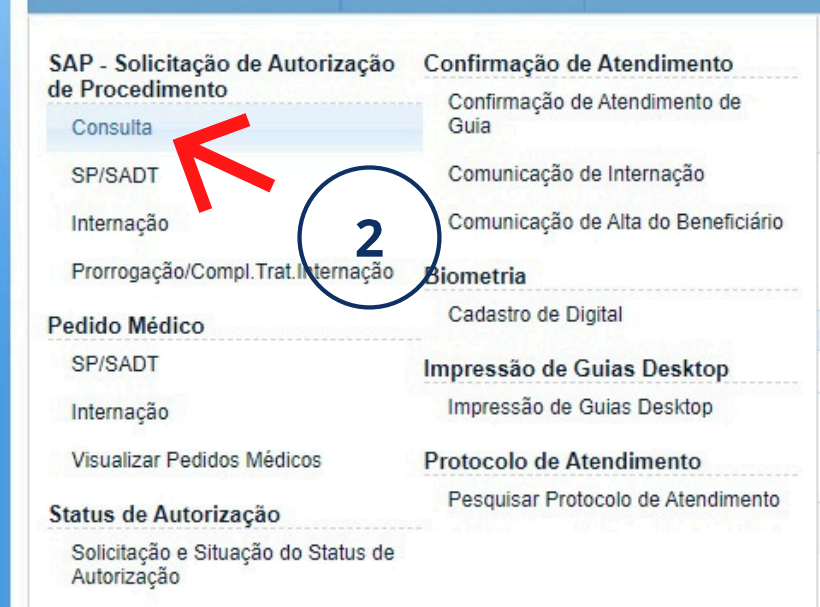

**Total MedCare** 

ndimento ao beneficiário Rotinas do Prestador

Solicitação e Resposta de Cancelamento da Guia

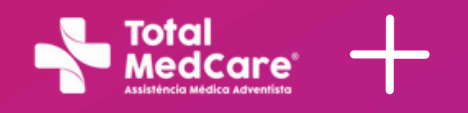

| Boa tarde, A<br>Unidade de<br>OPERADOR<br>Operadora:<br>PLANOS DE | MBHASP » Sair<br>atendimento : UNI<br>RA DE PLANOS D<br>OPERADORA UN<br>E SAUDE S/C LTD | do sistema<br>CENTRAL<br>E SAUDE<br>ICENTRAL DE<br>IA |
|-------------------------------------------------------------------|-----------------------------------------------------------------------------------------|-------------------------------------------------------|
| ♥[971                                                             | 6] <mark>\$[154</mark> ]                                                                | ♥[1613]                                               |
|                                                                   | NÃO LIDAS                                                                               | ~                                                     |
|                                                                   | Data                                                                                    | Anexos                                                |
| © Syspec Tecnologia em                                            | Saúde - Todos os                                                                        | direitos reservados.                                  |

# Como emitir guia de consulta?

### 1 - Selecione a opção "CPF". 2 - Digite o "CPF" do beneficiário:

- Verifique se os números estão corretos.
- Certifique-se de que não há caracteres adicionais ou espaços.

| DADOS DO BENEFICIÁRIO                                         |                           |         |
|---------------------------------------------------------------|---------------------------|---------|
| 'esquisar por: O Palavra exata Palavra chave:                 |                           |         |
| SELECIONE                                                     |                           |         |
| SELECIONE                                                     |                           |         |
| CÓDIGO DO BENEFICIÁRIO TITULAR<br>Cárteira: Atendimento a RN: | Código: *                 | Nome: * |
|                                                               |                           |         |
| CODIGO EXTERNO DO BENEFICIARIO                                | Cartão Nacional de Saúde: | Tipo:   |
|                                                               |                           |         |
|                                                               |                           |         |

### Modelo das carteirinhas

### **Adventist Health**

(61) 4000-2905 www.adventisthealth.com.br

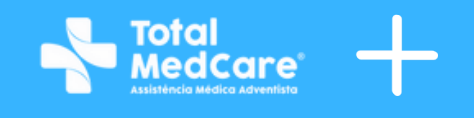

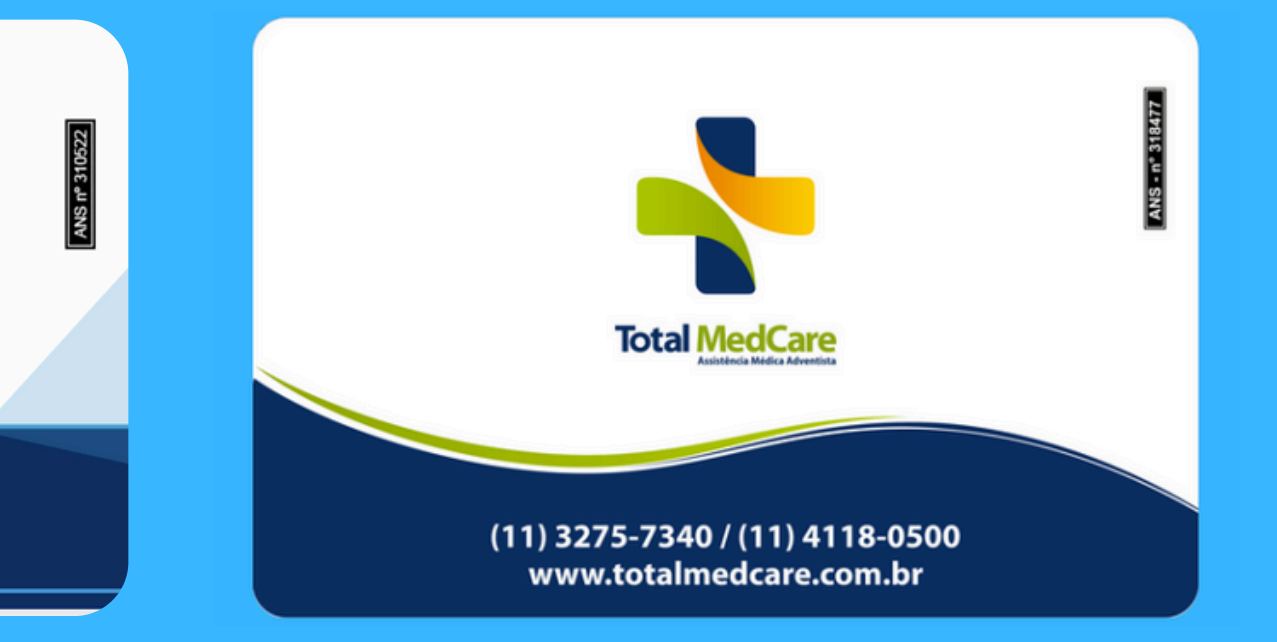

# Como emitir guia de consulta?

### Escolha o local de atendimento e a especialidade;

| ocal de atendimento: *                                                                                                    | Código na operadora e Nome do contratado                                     | Selecto                                                                   | inar o local                                                              |
|----------------------------------------------------------------------------------------------------|------------------------------------------------------------------------------|---------------------------------------------------------------------------|---------------------------------------------------------------------------|
|                                                                                                    |                                                                              | de ate                                                                    | endimento                                                                 |
| CENTRO MEDICO UNIDADE CENTRAL ADVENTISTA - 137                                                                                                    | SELECIONE                                                                    |                                                                           |                                                                           |
| ódigo CNES: Nome do profissional executante:                                                                                                    |                                                                              | Conselho Profissional:                                                    | Número do Conselho: UF:                                                   |
|                                                                                                    |                                                                              |                                                                           |                                                                           |
| odigo CBO:                                                                                                    |                                                                              |                                                                           |                                                                           |
| enerialidada: * Lacal da standimanta:                                                                                                    |                                                                              | Tine local standiments:                                                   | Tino Estabolocimento                                                      |
| CENTRO MEDICO UNIDAD                                                                                                    | E CENTRAL ADVENTISTA - 137                                                   | npo local atendimento.                                                    | hpo Estabelecimento.                                                      |
| CENTRO MEDICO ONIDAD                                                                                                    |                                                                              |                                                                           |                                                                           |
| ndereco: ROCHA POMBO . 54 . TÉRREO E 1º ANDAR - ACLIMAÇÃO - SAO F                                                                                                    | PAULO - SP                                                                   |                                                                           |                                                                           |
| efone: 11 28387000                                                                                                    | Strender Julia                                                               |                                                                           |                                                                           |
| DADOS DO CONTRATADO                                                                                                    |                                                                              |                                                                           |                                                                           |
| DADOS DO CONTRATADO<br>Local de atendimento: *<br>HOSPITAL ADVENTISTA - UNIDADE SUL - 138                                                                                                    | Código na operadora e Nome do<br>2 - HOSPITAL ADVENTISTA D                   | contratado *<br>DE SAO PAULO                                              | •                                                                         |
| DADOS DO CONTRATADO<br>Local de atendimento: *<br>HOSPITAL ADVENTISTA - UNIDADE SUL - 138<br>Perfil prestador:                                                                                                    | Código na operadora e Nome do<br>2 - HOSPITAL ADVENTISTA D                   | contratado *<br>DE SAO PAULO                                              | •                                                                         |
| DADOS DO CONTRATADO<br>Local de atendimento: *<br>HOSPITAL ADVENTISTA - UNIDADE SUL - 138<br>Perfil prestador:<br>PROPRIO/ASSALARIAD                                                                                                    | Código na operadora e Nome do<br>2 - HOSPITAL ADVENTISTA D                   | contratado *<br>DE SAO PAULO                                              | •                                                                         |
| DADOS DO CONTRATADO<br>Local de atendimento: *<br>HOSPITAL ADVENTISTA - UNIDADE SUL - 138<br>Perfil prestador:<br>PROPRIO/ASSALARIAD<br>Código CNES: Nome do profissional executante:                                                                                                    | Código na operadora e Nome do<br>2 - HOSPITAL ADVENTISTA D                   | contratado *<br>DE SAO PAULO<br>Conselho I                                | Profissional: Número do Conselho                                          |
| DADOS DO CONTRATADO Local de atendimento: * HOSPITAL ADVENTISTA - UNIDADE SUL - 138 Perfil prestador: PROPRIO/ASSALARIAD Código CNES: Nome do profissional executante: 3166597 HOSPITAL ADVENTISTA DE CAO BAULO Selection                                                                                         | Código na operadora e Nome do<br>2 - HOSPITAL ADVENTISTA D                   | Conselho F<br>Conselho F<br>CRM                                           | Profissional: Número do Conselho<br>9034722                               |
| DADOS DO CONTRATADO Local de atendimento: * HOSPITAL ADVENTISTA - UNIDADE SUL - 138 Perfil prestador: PROPRIO/ASSALARIAD Código CNES: Nome do profissional executante: 3166597 HOSPITAL ADVENTISTA DE CAO BALLO UF: Código CBO: Selecion                                                                          | Código na operadora e Nome do<br>2 - HOSPITAL ADVENTISTA D<br>ar a           | contratado *<br>DE SAO PAULO<br>Conselho f<br>CRM                         | Profissional: Número do Conselho<br>9034722                               |
| DADOS DO CONTRATADO<br>Local de atendimento: *<br>HOSPITAL ADVENTISTA - UNIDADE SUL - 138<br>Perfil prestador:<br>PROPRIO/ASSALARIAD<br>Código CNES: Nome do profissional executante:<br>3166597 HOSPITAL ADVENTISTA DE CAO BAULO<br>UF: Código CBO: Selecion<br>SP                                               | Código na operadora e Nome do<br>2 - HOSPITAL ADVENTISTA D<br>ar a<br>dade   | Conselho F<br>Conselho F<br>CRM                                           | Profissional: Número do Conselho<br>9034722                               |
| DADOS DO CONTRATADO Local de atendimento: * HOSPITAL ADVENTISTA - UNIDADE SUL - 138 Perfil prestador: PROPRIO/ASSALARIAD Código CNES: Nome do profissional executante: 3166597 HOSPITAL ADVENTISTA DE CAO DALHO UF: Código CBO: SP Selecion especialid Local de atendimento:                                      | Código na operadora e Nome do<br>2 - HOSPITAL ADVENTISTA D<br>ar a<br>dade   | contratado *<br>DE SAO PAULO<br>Conselho f<br>CRM<br>Tipo local           | Profissional: Número do Conselho<br>9034722                               |
| DADOS DO CONTRATADO Local de atendimento: * HOSPITAL ADVENTISTA - UNIDADE SUL - 138 Perfil prestador: PROPRIO/ASSALARIAD Código CNES: Nome do profissional executante: 3166597 HOSPITAL ADVENTISTA DE CAO DAULO UF: Código CBO: SP UF: Código CBO: SP Local de atendimento: HOSPITAL ADVENT                       | Código na operadora e Nome do<br>2 - HOSPITAL ADVENTISTA D<br>ar a<br>dade   | contratado *<br>DE SAO PAULO<br>Conselho f<br>CRM<br>Tipo local<br>REDE C | Profissional: Número do Conselho<br>9034722<br>atendimento:<br>REDENCIADA |
| DADOS DO CONTRATADO Local de atendimento: * HOSPITAL ADVENTISTA - UNIDADE SUL - 138 Perfil prestador: PROPRIO/ASSALARIAD Código CNES: Nome do profissional executante: 3166597 HOSPITAL ADVENTISTA DE CAO PAULO UF: Código CBO: SP UF: Código CBO: SP Local de atendimento: HOSPITAL ADVENT Tipo Estabelecimento: | Código na operadora e Nome do a<br>2 - HOSPITAL ADVENTISTA D<br>ar a<br>dade | Conselho f<br>Conselho f<br>CRM<br>Tipo local<br>REDE C                   | Profissional: Número do Conselho<br>9034722<br>atendimento:<br>REDENCIADA |

| al de atendimento: *                                                                                                    |                                                                                                    | Código na operadora e Nome do contratado *                                                        | de atendi                                                                                  | mento stador:                         |
|----------------------------------------------------------------------------------------------------|----------------------------------------------------------------------------------------------------|---------------------------------------------------------------------------------------------------|--------------------------------------------------------------------------------------------|---------------------------------------|
| ENTRO MEDICO UNIDADE CENTRAL                                                                                                    | ADVENTISTA - 157                                                                                                    | SELECIONE                                                                                         | Conseller Profesional Min                                                                  | an de Canacilhas - UE                 |
| Igo CNES. Nome do pronssional execut                                                                                                    | ante.                                                                                                    |                                                                                                   | Conseino Profissional: Num                                                                 | ero do Conseino. UF:                  |
| igo CBO:                                                                                                    |                                                                                                    |                                                                                                   |                                                                                            |                                       |
|                                                                                                    |                                                                                                    |                                                                                                   |                                                                                            |                                       |
| ecialidade: *                                                                                                    | Local de atendimento:                                                                                                    |                                                                                                   | Tipo local atendimento:                                                                    | Tipo Estabelecimento:                 |
| •                                                                                                    | CENTRO MEDICO UNIDADE                                                                                                    | CENTRAL ADVENTISTA - 137                                                                          |                                                                                            | M .                                   |
| ADOS DO CONTRATAD                                                                                                    | 0                                                                                                    |                                                                                                   |                                                                                            |                                       |
| ADOS DO CONTRATAD                                                                                                    | 0                                                                                                    | Código na operadora e Nome do c                                                                   | ontratado *                                                                                |                                       |
| DADOS DO CONTRATAD<br>ocal de atendimento: *<br>HOSPITAL ADVENTISTA - UNIDAE                                                                                                    | O<br>DE SUL - 138                                                                                                    | Código na operadora e Nome do c<br>2 - HOSPITAL ADVENTISTA D                                      | ontratado *<br>E SAO PAULO                                                                 | •                                     |
| DADOS DO CONTRATAD<br>ocal de atendimento: *<br>HOSPITAL ADVENTISTA - UNIDAL<br>erfil prestador:                                                                                                    | 0<br>DE SUL - 138                                                                                                    | Código na operadora e Nome do c<br>• 2 - HOSPITAL ADVENTISTA D                                    | ontratado *<br>E SAO PAULO                                                                 |                                       |
| DADOS DO CONTRATAD<br>ocal de atendimento: *<br>HOSPITAL ADVENTISTA - UNIDAE<br>erfil prestador:<br>PROPRIO/ASSALARIAD                                                                                                    | 0<br>DE SUL - 138                                                                                                    | Código na operadora e Nome do c<br>• 2 - HOSPITAL ADVENTISTA D                                    | ontratado *<br>E SAO PAULO                                                                 | •                                     |
| DADOS DO CONTRATAD<br>ocal de atendimento: *<br>HOSPITAL ADVENTISTA - UNIDAE<br>erfil prestador:<br>PROPRIO/ASSALARIAD<br>ódigo CNES: Nome do profissional e                                                                                | O<br>DE SUL - 138<br>xecutante:                                                                                                  | Código na operadora e Nome do c<br>2 - HOSPITAL ADVENTISTA D                                      | ontratado *<br>E SAO PAULO<br>Conselho Profissi                                            | ional: Número do Conselho:            |
| OADOS DO CONTRATAD     ocal de atendimento: *     HOSPITAL ADVENTISTA - UNIDAE     erfil prestador:     PROPRIO/ASSALARIAD     iodigo CNES: Nome do profissional e     166597     HOSPITAL ADVEN                                            | O<br>DE SUL - 138<br>xecutante:<br>TISTA DE CAO PAULO<br>Selecionar                                                              | Código na operadora e Nome do c<br>2 - HOSPITAL ADVENTISTA D                                      | ontratado *<br>E SAO PAULO<br>Conselho Profissi<br>CRM                                     | ional: Número do Conselho:<br>9034722 |
| ADOS DO CONTRATAD<br>ocal de atendimento: *<br>HOSPITAL ADVENTISTA - UNIDAE<br>erfil prestador:<br>*ROPRIO/ASSALARIAD<br>ódigo CNES: Nome do profissional e<br>166597 HOSPITAL ADVEN<br>F: Código CBO:<br>*P                                | O<br>DE SUL - 138<br>xecutante:<br>TISTA DE SAO BAULO<br>Selecionar<br>especialida                                               | Código na operadora e Nome do c<br>2 - HOSPITAL ADVENTISTA D                                      | ontratado *<br>E SAO PAULO<br>Conselho Profissi<br>CRM                                     | ional: Número do Conselho:<br>9034722 |
| ADOS DO CONTRATAD<br>ocal de atendimento: *<br>HOSPITAL ADVENTISTA - UNIDAL<br>erfil prestador:<br>PROPRIO/ASSALARIAD<br>ódigo CNES: Nome do profissional e<br>8166597 HOSPITAL ADVEN<br>F: Código CBO:<br>SP                               | O<br>DE SUL - 138<br>xecutante:<br>TISTA DE CAO DALLIO<br>Selecionar<br>especialida                                              | Código na operadora e Nome do c<br>2 - HOSPITAL ADVENTISTA D                                      | ontratado *<br>E SAO PAULO<br>Conselho Profissi<br>CRM                                     | ional: Número do Conselho:<br>9034722 |
| ADOS DO CONTRATAD<br>ocal de atendimento: *<br>HOSPITAL ADVENTISTA - UNIDAL<br>erfil prestador:<br>*ROPRIO/ASSALARIAD<br>ódigo CNES: Nome do profissional e<br>166597 HOSPITAL ADVEN<br>F: Código CBO:<br>P<br>specialidade: *<br>SELECIONE | O<br>DE SUL - 138<br>xecutante:<br>TISTA DE SAO BALLO<br>Selecionar<br>especialida<br>Local de atendimento:<br>HOSPITAL ADVENTIS | Código na operadora e Nome do c<br>2 - HOSPITAL ADVENTISTA D<br>a<br>de<br>TA - UNIDADE SUL - 138 | ontratado *<br>E SAO PAULO<br>Conselho Profissi<br>CRM<br>Tipo local atendin<br>REDE CREDE | ional: Número do Conselho:<br>9034722 |

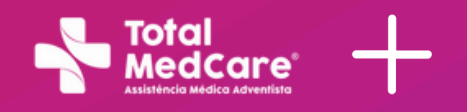

# Como emitir guia de consulta?

### Insira o código TUSS do atendimento, o inclua na guia e confirme no final da página.

5

### DADOS DO ATENDIMENTO / PROCEDIMENTO REALIZADO

| Pesquisar por:<br>CÓDIGO TUSS |               |             | A partir de                        | Palavra chave: |
|-------------------------------|---------------|-------------|------------------------------------|----------------|
|                               |               |             | Que contenha                       | 10101012       |
| Tabela: *                     | Código do Pro | ocedimento: | <ul> <li>Descrição Proc</li> </ul> | edimento: *    |
|                               | Tabala        |             | Códino                             | Procedimento   |

### DADOS DO ATENDIMENTO / PROCEDIMENTO REALIZADO

Informe os procedimentos a serem solicitados Pesquisar por A partir de Palayra chave Que contenha CODIGO TUSS . Código do Procedimento: \* Descrição Procedimento: Tabela: 10101012 CONSULTA EM CONSULTÓRIO (NO HORÀR Cód. Tabela Código Procedimente Total de registros:0 Anexar Documentos

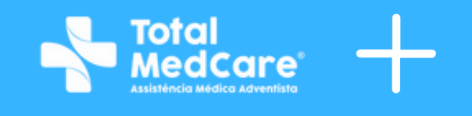

| Código T          | USS            | Có                      | d. Operadora: *             | Quantidade: *             |                                                | P3 P8 |
|-------------------|----------------|-------------------------|-----------------------------|---------------------------|------------------------------------------------|-------|
| Código O          | peradora       |                         |                             | Quantidade                | 1                                              | P5 P1 |
|                   |                | 11 11                   |                             |                           | •                                              |       |
|                   |                |                         |                             | Inclu                     | ir P6                                          | [     |
| RMAL OU PREESTABI | Cór<br>ELEC 10 | 1. Operadora:<br>101012 | * Quantidade:               | - Inclu<br>código<br>guia | ir P6<br>na P7<br>P7<br>P3 P8<br>P4 P9         |       |
| RMAL OU PREESTAB  | Cón<br>ELEC 10 | 1. Operadora:<br>101012 | * Quantidade:<br>Quantidade | - Inclu<br>código<br>guia | na : P6<br>na : P7<br>P3 P8<br>P4 P9<br>P5 P10 |       |

# Como emitir guid de consulta?

### Insira o código TUSS do atendimento, o inclua na guia e confirme no final da página.

11

### Solicitar Autorização de Procedimento (SAP):

| Solicitação de autorização de p                 | rocedimento para:                     | Código:                 | Nome do Benefi         | ciário:                 | PROTOCOLO DA SO                | LICITAÇÃO    |
|-------------------------------------------------|---------------------------------------|-------------------------|------------------------|-------------------------|--------------------------------|--------------|
| GUIA DE CONSULTA                                | •                                     |                         |                        |                         | Nro. SAP: Status SAP:          |              |
|                                                 |                                       | Tipo:                   |                        |                         | 63764 Autorizado               |              |
|                                                 |                                       | TITULAR                 |                        |                         | Data da solicitação: 25/04/2   | 016 10:52:37 |
| ocedimentos autori                              | zados:                                |                         |                        |                         |                                |              |
| iro Guia Prestador:                             | Dt. Hr. Autorização:                  | Senha:                  | 4                      | Dt. Hr. Validade Senha: | Dt. Hr. Validade Solicitação ( | 3ula:        |
| 205217174                                       | 3/4/2020 10:27:29                     | 12052                   | 17174                  | 3/5/2020 23:59:59       | 3/4/2020 10:10:59              |              |
| ro Guia Atribuido <b>Pr</b> adora:<br>736956    | Status de Autorização G<br>AUTORIZADO | uia:                    |                        |                         |                                |              |
| Código do Procedimento                          | Procedime                             | nto                     |                        |                         | Código Operadora               | Qtd. Aut     |
| 10101012                                        | Consulta er                           | n consultório (no horár | io normal ou preestabe | lecido)                 | 10101012                       | 1 S          |
| tal de registros: 1                             |                                       |                         |                        |                         |                                |              |
| Prestador Solicitado:<br>Endereço:<br>Telefone: |                                       |                         |                        |                         |                                | Valor Total  |
|                                                 | -                                     |                         |                        |                         |                                |              |

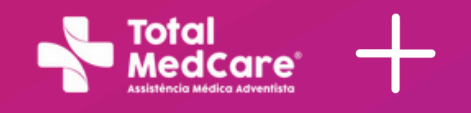

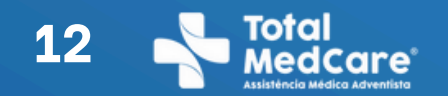

# **Como emitir Guias de Exames?**

### Posicione o mouse na aba "Atendimento ao beneficiário";

Ao abrir automaticamente o menu, selecione a opção "SP/SADT"

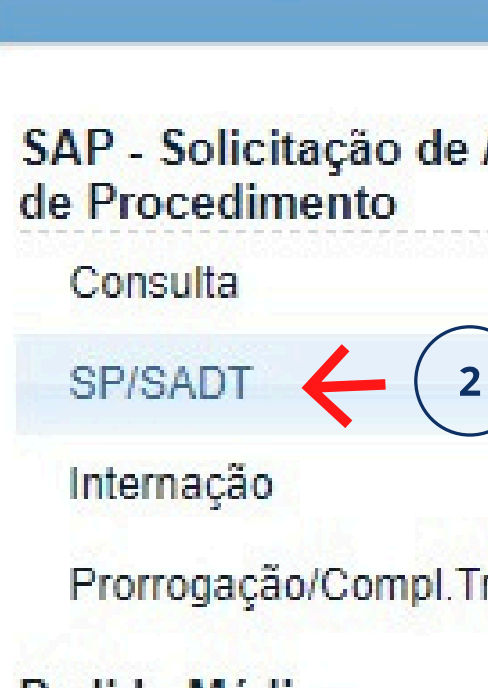

|   |   | the states | <br>and the second second |        | and the second second |       |          |         |
|---|---|------------|---------------------------|--------|-----------------------|-------|----------|---------|
| ł | 1 | eno        | ento a                    | o bene | enciario              | Kouna | as do Pi | esiador |
|   |   |            |                           |        |                       |       |          |         |

| Autorização    | Confirmação de Atendimento            |
|----------------|---------------------------------------|
|                | Confirmação de Atendimento de<br>Guia |
|                | Comunicação de Internação             |
|                | Comunicação de Alta do Beneficiário   |
| rat.Internação | Biometria                             |
|                | Cadastro de Digital                   |

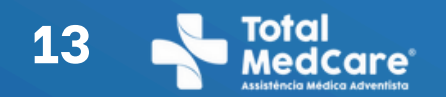

# **Comoemitir Guias de Exames?**

## 1 - Selecione a opção "CPF". 2 - Digite o "CPF" do beneficiário:

- Verifique se os números estão corretos.
- Certifique-se de que não há caracteres adicionais ou espaços.

### DADOS DO BENEFICIÁRIO

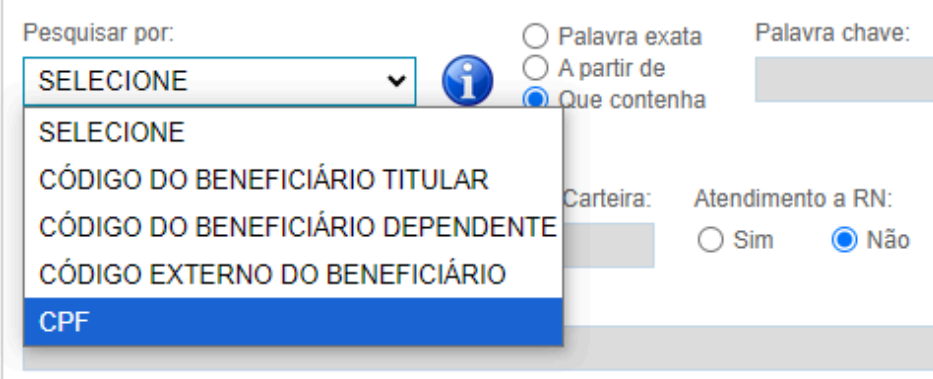

|   |                            | •       |
|---|----------------------------|---------|
|   |                            |         |
|   |                            |         |
|   |                            |         |
|   | Código: *                  | Nome: * |
|   |                            |         |
|   | Cartão Nacional da Carída: | Tina    |
| _ | Cartao Nacional de Saude.  | TIPO.   |
|   |                            |         |
|   |                            |         |

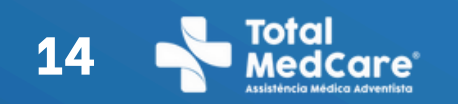

# Comoemitir Guias de Exames?

Se tiver mais de um local de atendimento, selecionar outro prestador e inserir o código do mesmo.

Quando o pedido médico vier de outro local, inserir o código 1790 "solicitante externo".

Sempre escolha a especialidade "clínica médica".

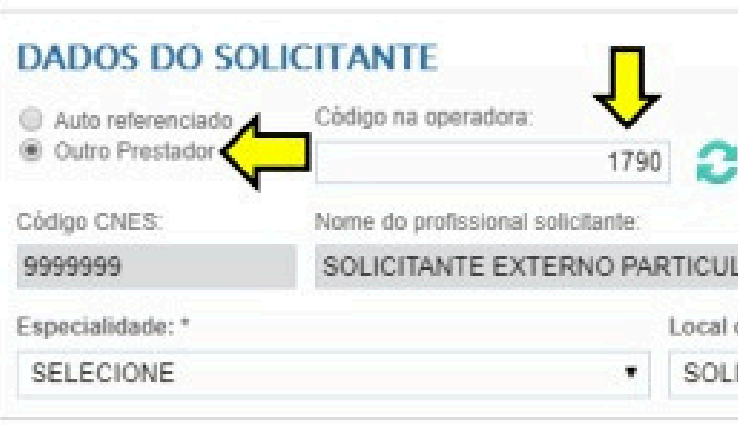

| DADOS D | DO CONT | RATADO |  |
|---------|---------|--------|--|
|---------|---------|--------|--|

Local de atendimento: \*
HOSPITAL ADVENTISTA - UNIDADE SUL - 138
Perfil prestador
PROPRIO/ASSALARIAD
Código CNES: Nome do profissional executante
3166597 HOSPITAL ADVENTISTA DE SAO PALILO
UF: Código CBO: Select
SP
Especialidade: \*
SELECIONE \*
HOSPITAL ADVE
Tipo Estabeleciment

| SOLICITANTE EXT                         | ERNO PARTICULAR                              |                   |                                              | CC      | NVENIADO           |                   |
|-----------------------------------------|----------------------------------------------|-------------------|----------------------------------------------|---------|--------------------|-------------------|
|                                         | Conselho Profissional: *                     | Nume              | ero do Conselho: *                           | UF      | i                  | Código CBO:       |
| R                                       | CRM •                                        | 9999              | 999 🔁                                        | S       | Р                  |                   |
| atendimento: *                          |                                              |                   | Tipo local atendimento:                      |         | Tipo Estabel       | ecimento:         |
| ITANTE EXTERNO                          | PARTICULAR - 1830                            |                   | REDE CREDENCIA                               | DA      | CLINICA E          | SPECIALIZAD       |
| Código<br>2 - HC                        | na operadora e Nome do<br>XSPITAL ADVENTISTA | o contra<br>DE SA | stado *<br>NO PAULO                          |         |                    |                   |
| Código<br>2 - HC                        | na operadora e Nome do<br>XSPITAL ADVENTISTA | contra<br>DE SA   | stado *<br>KO PAULO                          |         |                    | de Consolhe       |
| Código<br>2 - HC                        | na operadora e Nome do<br>XSPITAL ADVENTISTA | contra<br>DE SA   | stado *<br>VO PAULO<br>Conselho Profi<br>CRM | sional  | Número (           | do Conselho:      |
| • Código<br>2 - HC                      | na operadora e Nome do<br>XSPITAL ADVENTISTA | ) contra<br>DE SA | etado *<br>KO PAULO<br>Conselho Profi<br>CRM | sional  | Número (<br>903472 | do Conselho<br>2  |
| • Código<br>2 - HC<br>onar a<br>alidade | na operadora e Nome do<br>XSPITAL ADVENTISTA | DE SA             | atado *<br>KO PAULO<br>Conseiho Profi<br>CRM | sional  | Número (<br>903472 | do Conselho:<br>2 |
| • Código<br>2 - HC<br>onar a<br>alidade | na operadora e Nome do<br>XSPITAL ADVENTISTA | DE SA             | atado *<br>KO PAULO<br>Conselho Profi<br>CRM | ssional | Número (<br>903472 | do Conselho:<br>2 |

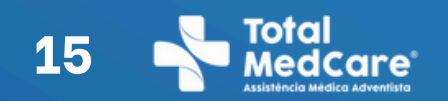

# Como emitir Guias de Exames?

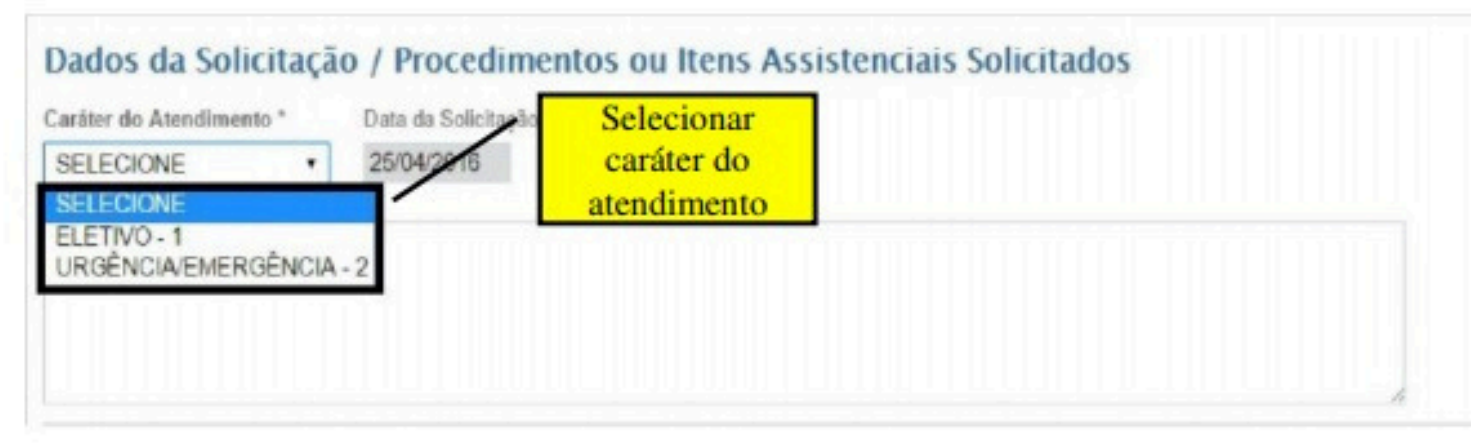

| nforme o tipo de tabela a ser ut<br>Tabela TUSS             | ilizada:<br>ilizada: PRÓPRIA |                |                  |
|-------------------------------------------------------------|------------------------------|----------------|------------------|
| nforme os procedimentos a ser<br><sup>9</sup> esquisar por: | em solicitados:              | Palavra chave: | Código TUSS      |
| CÓDIGO TUSS<br>SELECIONE                                    | Que contenha                 |                |                  |
| DESCRIÇÃO TUSS                                              | Descrição Procedimento: *    |                |                  |
| Cód. Tabela                                                 | Código                       | Procedimento   | Código Operadora |

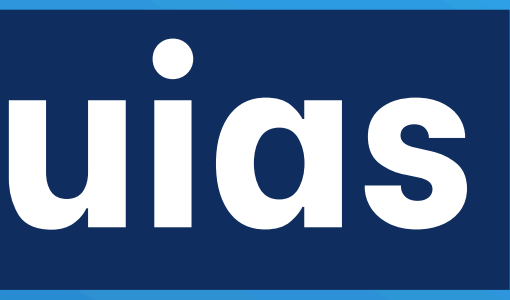

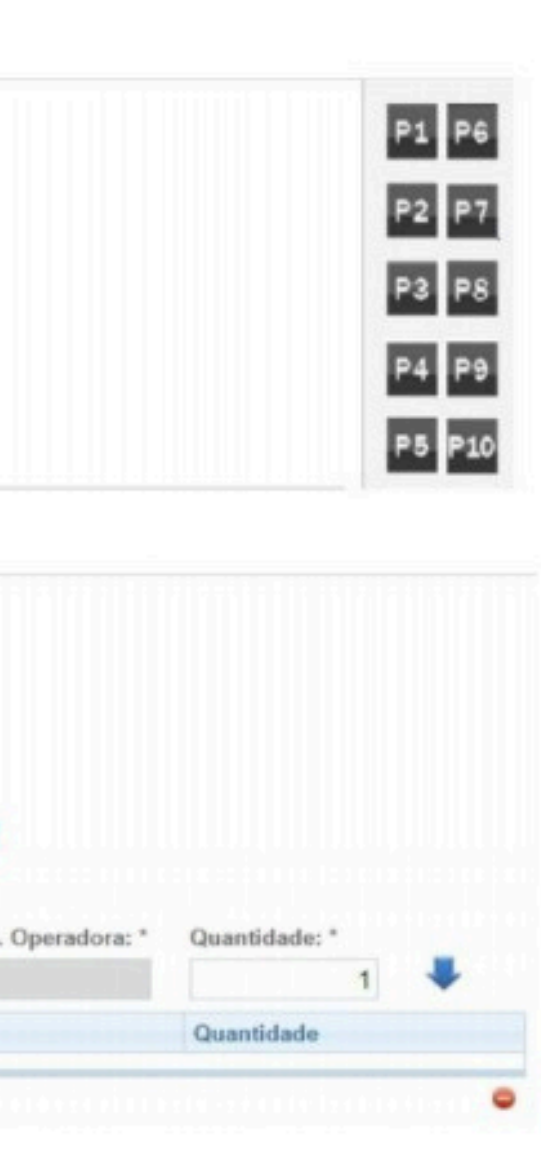

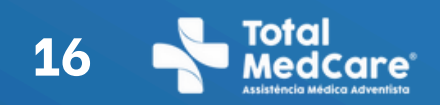

# Como emitir Guias de Exames?

| Tabela TUSS                                                         | :<br>Ha PRÓPRIA           |                            | 20 Jan                    | Clique na s                |
|---------------------------------------------------------------------|---------------------------|----------------------------|---------------------------|----------------------------|
| orme os procedimentos a serem soli<br>squisar por:<br>:ODIGO TUSS • | icitados:                 | Palavra chave:<br>40312151 | Código TUSS               | atualizar <mark>o</mark> s |
| bela: * Cód. Procedimento: *                                        | Descrição Procedimento: * |                            | Cód. Operadora: * Quantio | dade: "                    |
| Cód. Tabela                                                         | Código                    | Procedimento               | Código Operadora          | Quantidade                 |
| al de registros:0                                                   |                           |                            |                           | •                          |

| Tabela TI               | USS O Tab                        | ela PRÓPRIA                             |                                           |                                                       |                   |
|-------------------------|----------------------------------|-----------------------------------------|-------------------------------------------|-------------------------------------------------------|-------------------|
| forme os p              | procedimentos a serem so         | licitados:                              |                                           |                                                       | Incluir           |
| esquisar po<br>CÓDIGO 1 | r.<br>TUSS •                     | A partir de     Oue conter              | Palavra chave:                            | C                                                     | código na<br>guia |
| bela: *<br>2            | Cód. Procedimento: *<br>40312151 | Descrição Procedimen<br>PROVAS DE FUNÇA | nto: "<br>AO HEPÁTICA (BILIRRUBINAS, ELE" | Cód. Operadora: * Quant<br>TROFORESE DE PRO' 28140079 | idade: *          |
| 014                     | Tabela                           | Código                                  | Procedimento                              | Código Operadora                                      | Quantidade        |

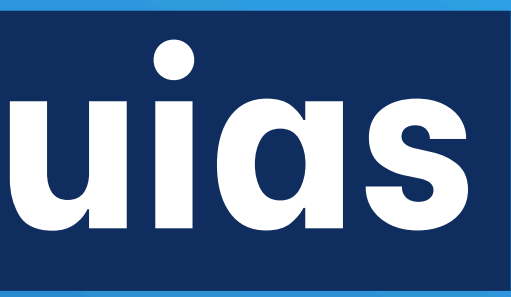

### tinha verde, para dados;

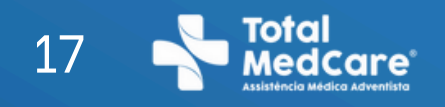

# Guia negada

Selecione a opção "Motivo de negativa" e ao abrir a próxima tela, escolha "solicitar liberação SAP".

### Guia negada

### Solicitar Autorização de Procedimento (SAP):

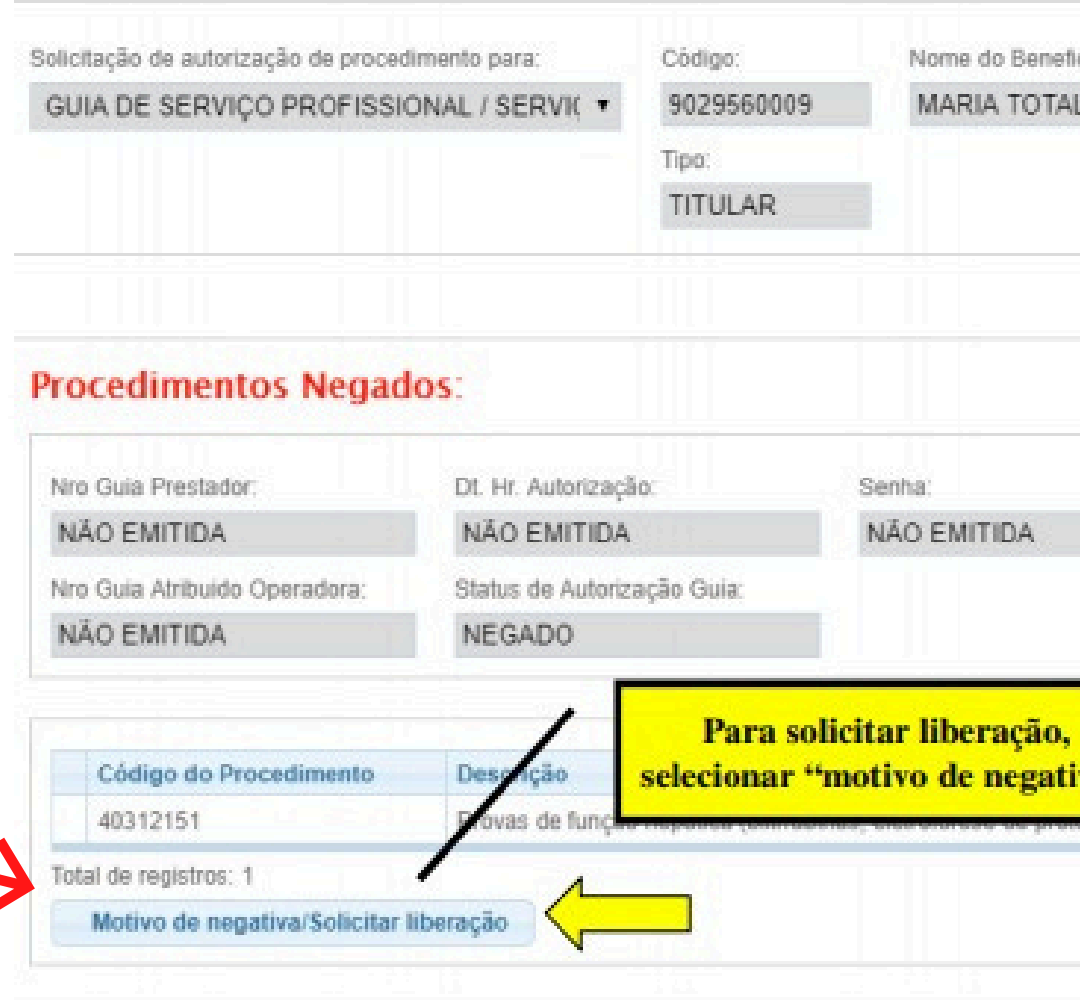

| anio: |                                        | PROTOCOLO D/                                                       | A SOLICITA               | ÇÃO      |
|-------|----------------------------------------|--------------------------------------------------------------------|--------------------------|----------|
|       |                                        | 1206131 Nega                                                       | do                       |          |
|       |                                        | Data da solicitação: 0                                             | 5/04/2020 13:50          | 23       |
| _     |                                        |                                                                    |                          | _        |
|       | Dt, Hr. Validade Senha:<br>NÃO EMITIDA | Dt. Hr. Validade Solicita<br>6/4/2020 13:50:23                     | ção Guia                 |          |
|       | Dt. Hr. Validade Senha:<br>NÃO EMITIDA | Dt. Hr. Validade Solicita<br>6/4/2020 13:50:23                     | ção Guia                 |          |
| a"    | Dt. Hr. Validade Senha:<br>NÃO EMITIDA | Dt. Hr. Validade Solicita<br>6/4/2020 13-50-23<br>Código Operadora | ção Guia:<br>Qtd. Solic. | Qtd. Aut |

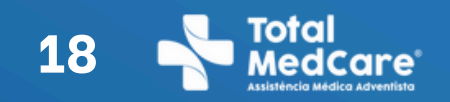

# Guia negada

| o Gula Prestador           | Dt Hr Autorização          | Senha       | Ot Hr Validade Senha | Dt. Hr Validade Solicitação Guia |
|----------------------------|----------------------------|-------------|----------------------|----------------------------------|
| ÃO EMITIDA                 | NÃO EMITIDA                | NÃO EMITIDA | NÃO EMITIDA          | 25/04/2016 12:40:01              |
| o Gula Atribuido Operadora | Status de Autorização Guia |             |                      |                                  |
| IÃO EMITIDA                | NEGADO                     |             |                      |                                  |
| NFORME AQUI O MOTIVO DA    | JUSTIFICATIVA PARA A AUTO  | RIZAÇÃO.]   |                      |                                  |
|                            |                            |             |                      |                                  |
|                            |                            |             |                      |                                  |
|                            |                            |             |                      |                                  |
|                            |                            |             |                      |                                  |
|                            |                            |             |                      |                                  |

Após colocar a guia em análise, entrar em contato com a nossa central pelo telefone 3275-7340, solicitando a liberação da guia.

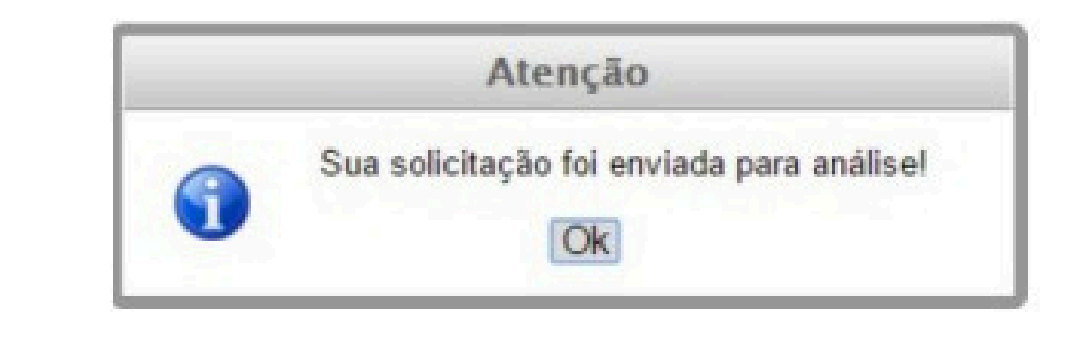

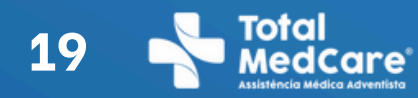

# 19 Total Medicare LISTING MEDICARY AUVENUE Important Guida em análise

| Atendimento ao beneficiário Rotin                                                        | as do Prestador                                                                                                    |
|------------------------------------------------------------------------------------------|----------------------------------------------------------------------------------------------------|
| SAP - Solicitação de Autorização<br>de Procedimento<br>Consulta<br>SP/SADT<br>Internação | Confirmação de Atendimento<br>Confirmação de Atendimento de<br>Guia<br>Comunicação de Internação<br>Comunicação de Alta do Beneficiário |
| Prorrogação/Compl.Trat.Internação<br>Pedido Médico                                       | Biometria<br>Cadastro de Digital                                                                                                    |
| SP/SADT<br>Internação                                                                    | Impressão de Guias Desktop<br>Impressão de Guias Desktop                                                                                |
| Visualizar Pedidos Médicos                                                               | Protocolo de Atendimento                                                                                                    |
| Status de Autorização<br>Solicitação e Situação do Status de<br>Autorização              | resquisar riolocolo de Alendimento                                                                                                    |
| Solicitação e Resposta de<br>Cancelamento da Guia                                        |                                                                                                    |

SELECIUNE

Selecione na aba a opção para consultar para impressão da guia, selecionar a guia desejada e clicar no botão "Solicitação do Status de Autorização"

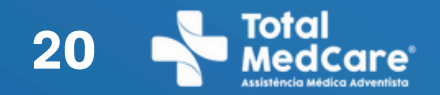

# Total Medicare Interventisto Interventisto em análise

🗊 Selecione um registro e a opção "Situação do Status de Autorização" para visualizar os dados de autorização retornados pela Operadora.

| Visualizado | Status de<br>Autorização | Senha    | Data de<br>Autorização | N° Guia Atribuido pela<br>Operadora | Guia de: | N°<br>SAP | Sta<br>SA |
|-------------|--------------------------|----------|------------------------|-------------------------------------|----------|-----------|-----------|
| ×           | Em análise               | 63822237 |                        | NÃO EMITIDA                         | SP/SADT  | 63822     | En        |

| Beneficiario | Código     | TP |
|--------------|------------|----|
|              | 9015126008 | Т  |

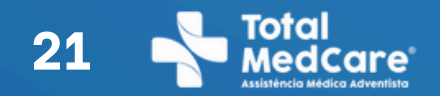

# Total Medicare Interventisto Interventisto em análise

### Confirme o status da autorização

### Situação do Status da Autorização

| GUIA DE CO              | NSULTA                |                                   |                              |                           | 6659241                             | STATUS DA A          | UTORIZAÇÃO          |
|-------------------------|-----------------------|-----------------------------------|------------------------------|---------------------------|-------------------------------------|----------------------|---------------------|
| Registro ANS.<br>318477 | No da guia principal: | Data da autorização<br>22/07/2015 | o: Senha.<br>6659241         | Data de validade da senha | No guia atribuido pela op<br>786317 | Data de verificação. | 25/04/2016 01:24:11 |
| DADOS D                 | O BENEFICIÁRI         | D                                 |                              |                           |                                     |                      |                     |
| Número da Carl          | leira: Valid:         | ade da Carteira: Ate              | endimento a RN:<br>Sim 👘 Não | Código: N                 | ome:                                |                      |                     |
| Titular da Plana        |                       |                                   |                              | Cartão Nacional de Saúde: | Tipo:                               |                      |                     |
| mutal worr raino.       |                       |                                   |                              |                           | TITU                                | 40                   |                     |

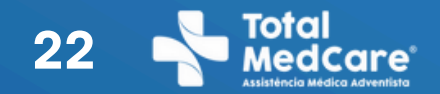

# 22 Total Medica Adventisto Importmir guide Statement of the statement of the statement of t em análise

### Confirme o status da autorização

### Situação do Status da Autorização

| GUIA DE CO              | NSULTA                |                                   |                              |                           | 6659241                             | STATUS DA A          | UTORIZAÇÃO          |
|-------------------------|-----------------------|-----------------------------------|------------------------------|---------------------------|-------------------------------------|----------------------|---------------------|
| Registro ANS.<br>318477 | No da guia principal: | Data da autorização<br>22/07/2015 | o: Senha.<br>6659241         | Data de validade da senha | No guia atribuido pela op<br>786317 | Data de verificação. | 25/04/2016 01:24:11 |
| DADOS D                 | O BENEFICIÁRI         | D                                 |                              |                           |                                     |                      |                     |
| Número da Carl          | leira: Valid:         | ade da Carteira: Atx              | endimento a RN:<br>Sim 👘 Não | Código: N                 | ome:                                |                      |                     |
| Titular da Plana        |                       |                                   |                              | Cartão Nacional de Saúde: | Tipo:                               |                      |                     |
| mutal worr raino.       |                       |                                   |                              |                           | TITU                                | 40                   |                     |

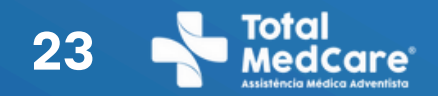

# 23 Total Medica Adventisto Importante Contraction of the Contraction of the Contraction o em análise

### Confirme o status da autorização

| 2    | lodos (47:     | Autorizad                | los (351) 🗐 N | legados (121)<br>Canceladas (1 | ) Em análise (0)                    |          |           |               |              |            |
|------|----------------|--------------------------|---------------|--------------------------------|-------------------------------------|----------|-----------|---------------|--------------|------------|
|      | Visualizado    | Status de<br>Autorização | Senho         | Data de<br>Autorização         | Nº Guia Atribuido pela<br>Operadora | Guis de: | N*<br>SAP | Status<br>SAP | Deneficiário | Código     |
| 8    | ×              | Autorizado               | 18246273      | 21/09/2015                     | 808165                              | Consulta | 18246     | Autorizado    |              | 0101010101 |
| 1    | ×              | Autorizado               | 14045205      | 26/08/2015                     | 800697                              | SP/SADT  | 14045     | Autorizado    |              | 0101010101 |
| 1    | ×              | Autorizado               | 29835240      | 12/11/2015                     | 827758                              | SP/SADT  | 29835     | Autorizado    |              | 0101010101 |
|      | ×              | Autorizado               | 43222234      | 21/01/2016                     | 849203                              | Consulta | 43222     | Autorizado    |              | 0101010101 |
|      | ×              | Negado                   | 62394207      | 18/04/2016                     | 881320                              | Consulta | 62394     | Negado        |              | 0101010101 |
| Y    | ×              | Autorizado               | 22801243      | 20/10/2015                     | 813770                              | SP/SADT  | 22801     | Autorizado    |              | 0101010101 |
|      | ×              | Autorizado               | 22630252      | 20/10/2015                     | 813299                              | SP/SADT  | 22630     | Autorizado    |              | 0101010101 |
| 3    |                | Autorizado               | 0.5822237     | 25/04/2016                     | 883/30                              | SPISAUT  | 0.5822    | Autorizado    |              | 0101010101 |
| 1    | ×              | Autorizado               | 62098233      | 15/04/2016                     | 881061                              | SP/SADT  | 62098     | Autorizado    |              | 0101010101 |
| 1    | ×              | Autorizado               | 34886249      | 03/12/2015                     | 835033                              | Consulta | 34886     | Autorizado    |              | 0101010101 |
| 1    | 2 3            | 4 5 6 7                  | 8 Ú           | tma página                     |                                     | - 110    |           |               |              |            |
| ial. | de registros 4 | 73                       |               |                                |                                     |          |           |               |              |            |

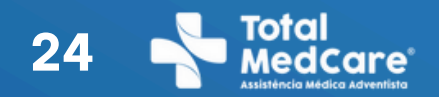

# Total Medcare In print guide em análise

Clicar em gerar guia e Imprimir após a confirmação que a guia foi liberada.

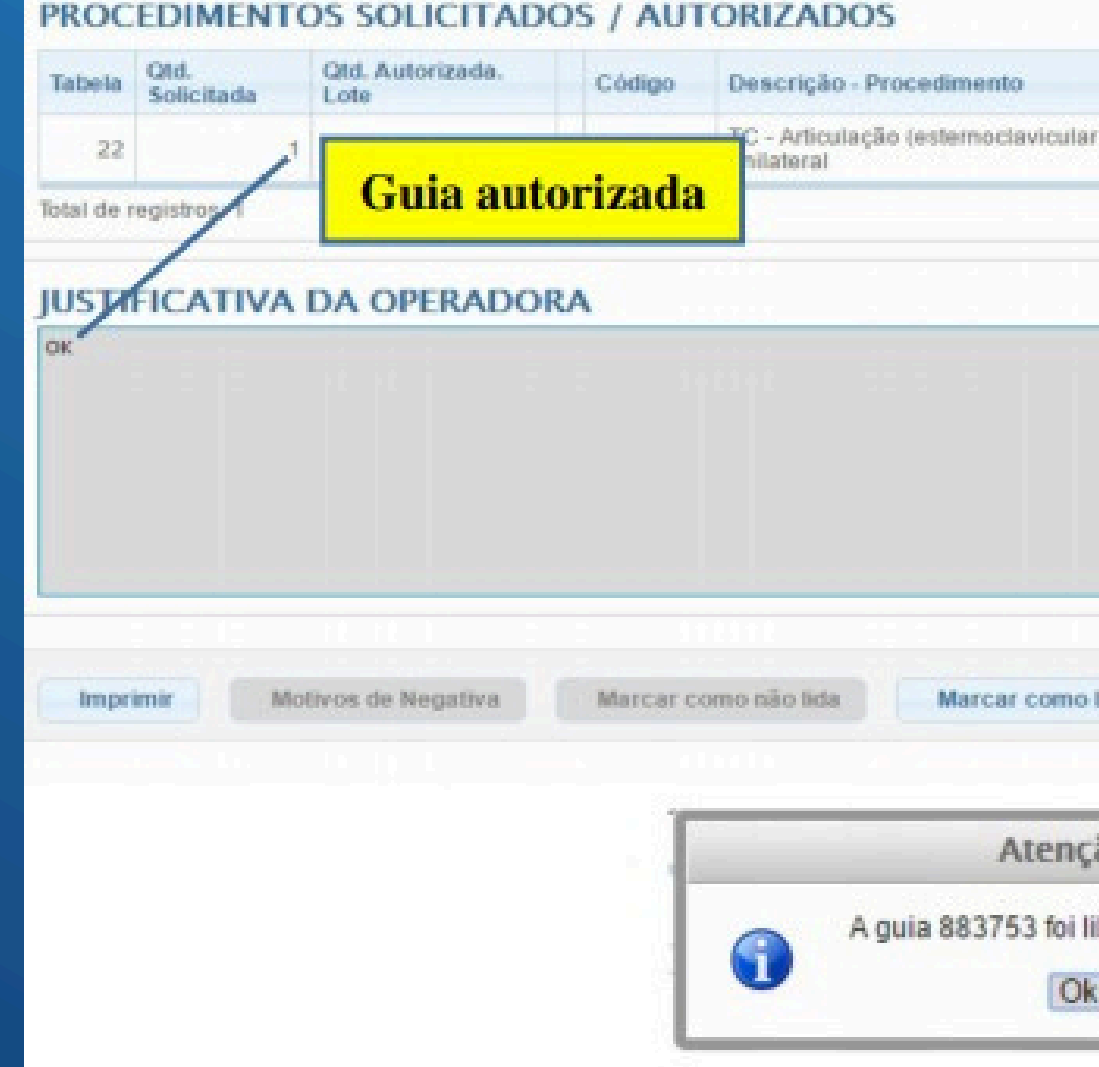

|                                    |          |  | Código<br>Operador | a |
|------------------------------------|----------|--|--------------------|---|
| ir ou ombro ou cotovelo ou punho e | 34010025 |  |                    |   |
|                                    |          |  |                    |   |
|                                    |          |  |                    |   |
|                                    |          |  |                    | 1 |
|                                    |          |  |                    |   |
|                                    |          |  |                    |   |
|                                    |          |  |                    |   |
|                                    |          |  |                    |   |
|                                    |          |  |                    |   |
|                                    |          |  |                    | ~ |
| lida Gerar Guia                    | V        |  |                    |   |
| lida Gerar Guia                    | <b>\</b> |  |                    |   |
| lida Gerar Guia                    |          |  |                    |   |
| ida Gerar Guia                     |          |  |                    |   |
| ida Gerar Guia                     |          |  |                    |   |

# Nos encontre nas redes sociais

Divulgue nossos canais oficiais para os beneficiários!

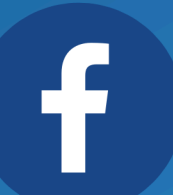

facebook.com/totalmedcare

0

@totalmedcare

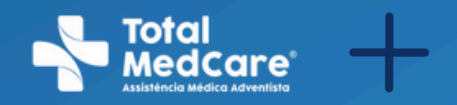

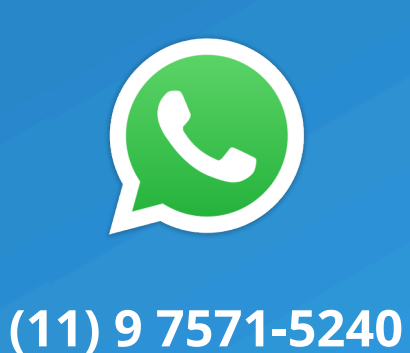